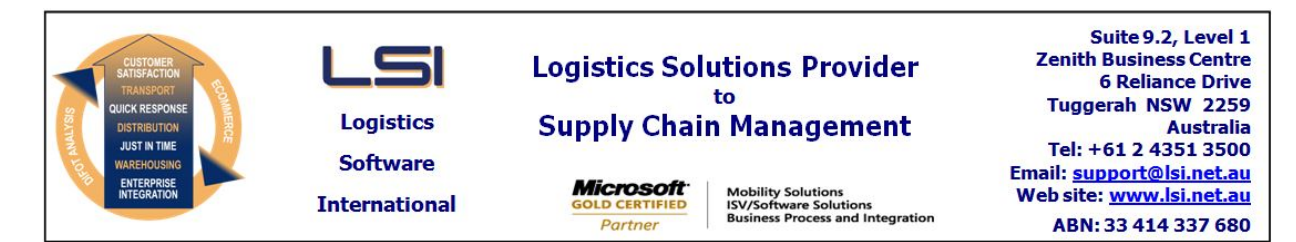

### iSupply software application - release advice - version 7.41.11.1

Prerequisites - iSupply

<u> Prerequisites - iSupplyRF</u>

Microsoft .NET Compact Framework 3.5

iSupply version 7.41.10.1 Mic Microsoft .NET Framework 4.0 Microsoft Report Viewer 2010 SP1 SAP Crystal Reports Runtime Engine for .NET Framework 4

#### iSupply release and version details

iSupply version: 7.41. Release status: Gene Applications released: iSupp

7.41.11.1 General release : iSupply, iSupplyWeb, iSupplyRF

This release must be installed to the test environment and user acceptance tested before installation to the live environment

## iSupply version 7.41.11.1 MSI path and name: SQL update scripts:

released 05/08/2010 (016946) http://www.lsi.net.au/files/versions/iSupply-7-41-11-1.zip DB7-41-11-1.sql

## **Release inclusions and notes**

| Job-no | Code | Details/remarks                                                                                                    |  |
|--------|------|----------------------------------------------------------------------------------------------------|--|
| 016943 | LS   | iSupplyWeb - consignment note printing - rectify error when there is no default transporter set up for the sender                                              |  |
| 016944 | LS   | iSupplyWeb - consignment details entry - when returning to the consignment details form after a consolidation, automatically set to new mode (add consignment) |  |
| 016945 | LS   | iSupplyWeb - consignment note printing - rectify error when reprinting a consignment note from the consignment details entry confirmation page                 |  |
| 016949 | LS   | iSupplyWeb - summary reporting - correct grid alignment                                                                                                    |  |
| 016955 | LS   | iSupplyWeb - consignment details entry - ensure that UN HazChem Codes are populated in the DG popup                                                            |  |
| 016956 | LS   | iSupplyWeb - consignment details enquiry - rectify crash when backing out from track and trace search                                                          |  |
| 016957 | LS   | iSupplyWeb - summary reporting page - change column headings to reflect column content                                                                         |  |
| 016958 | LS   | iSupplyWeb - reporting - print grand totals and report paramters on separate page                                                                              |  |

# New maintainable settings

| Setting                           | Details     |  |  |  |
|-----------------------------------|-------------|--|--|--|
| None                              | None        |  |  |  |
| Import/export file format changes |             |  |  |  |
| Transaction                       | Data fields |  |  |  |

None

None

Notes

None

#### iSupply install steps for this release when upgrading from iSupply version 7.41.10.1

#### **Preparation**

- 1. Ensure all users are logged out of iSupply and cannot log in.
- 2. Stop the eCS service on the server that runs it.
- 3. Stop any external processes that may access the iSupply database.
- 4. Make a backup copy of the iSupply SQL database.

### Application server (x86)

- 1. Uninstall the currently installed iSupply Windows version via Control Panel.
- 2. Uninstall the currently installed iSupply eCS Service version via Control Panel.
- 3. Install iSupply Windows 7-41-11-1.msi by running "setup.exe".
- 4. Ensure that the configuration file "C:\Program Files\LSI\iSupply Windows\iSupplyWindows.exe.config" has been updated with the server and database names.
- 5. Install iSupply eCS Service 7-41-11-1.msi by running "setup.exe".
- 6. Ensure that the configuration file "C:\Program Files\LSI\iSupply eCS Service
- \iSupplyeCSService.exe.config" has been updated with the server and database names.

## Application server (x64)

- 1. Uninstall the currently installed iSupply Windows version via Control Panel.
- 2. Uninstall the currently installed iSupply eCS Service version via Control Panel.
- 3. Install iSupply Windows 7-41-11-1 x64.msi by running "setup.exe".

4. Ensure that the configuration file "C:\Program Files\LSI\iSupply Windows\iSupplyWindows.exe.config" has been updated with the server and database names.

- 5. Install iSupply eCS Service 7-41-11-1 x64.msi by running "setup.exe".
- 6. Ensure that the configuration file "C:\Program Files\LSI\iSupply eCS Service
- $\label{eq:service} \ensuremath{\mathsf{viSupplyeCSService.exe.config}}\xspace \ensuremath{\mathsf{has}}\xspace \ensuremath{\mathsf{ben}}\xspace \ensuremath{\mathsf{viSupplyeCSService.exe.config}}\xspace \ensuremath{\mathsf{viSupplyeCSService.exe.config}}\xspace \ensuremath{\mathsf{has}}\xspace \ensuremath{\mathsf{ben}}\xspace \ensuremath{\mathsf{viSupplyeCSService.exe.config}}\xspace \ensuremath{\mathsf{viSupplyeCSService.exe.config}}\xspace \ensuremath{\mathsf{has}}\xspace \ensuremath{\mathsf{ben}}\xspace \ensuremath{\mathsf{viSupplyeCSService.exe.config}}\xspace \ensuremath{\mathsf{viSupplyeCSService.exe.config}}\xspace \ensuremath{\mathsf{viSupplyeCSService.exe.config}}\xspace \ensuremath{\mathsf{viSupplyeCSService.exe.config}}\xspace \ensuremath{\mathsf{viSupplyeCSService.exe.config}}\xspace \ensuremath{\mathsf{viSupplyeCSService.exe.config}}\xspace \ensuremath{\mathsf{viSupplyeCSService.exe.config}}\xspace \ensuremath{\mathsf{viSupplyeCSService.exe.config}}\xspace \ensuremath{\mathsf{viSupplyeCSService.exe.config}}\xspace \ensuremath{\mathsf{viSupplyeCSService.exe.config}}\xspace \ensuremath{\mathsf{viSupplyeCSService.exe.config}}\xspace \ensuremath{\mathsf{viSupplyeCSService.exe.config}}\xspace \ensuremath{\mathsf{viSupplyeCSService.exe.config}}\xspace \ensuremath{\mathsf{viSupplyeCSService.exe.config}\xspace \ensuremath{\mathsf{viSupplyeCSService.exe.config}\xspace \ensuremath{\mathsf{visplyeCSService.exe.config}\xspace \ensuremath{\mathsf{visplyeCSService.exe.config}\xspace \ensu$
- 7. NGEN iSupply Windows
- 7.1. Place the files "ngen.exe" and "NGENiSupplyWindows.bat" into iSupply's installation directory (Default: "C:\Program Files\LSI\iSupply Windows\Client\").
  7.2. Run the NGENiSupplyWindows.bat from command prompt as an Administrator
- 8. NGEN iSupply eCS Service
- 8.1. Place the files "ngen.exe" and "NGENiSupplyeCSService.bat" into iSupply's installation directory (Default: "C:\Program Files\LSI\iSupply eCS Service\Client\").
- 8.2. Run the "NGENiSupplyeCSService.bat" from command prompt as an Administrator

## Web server (x86)

- 1. Uninstall the currently installed iSupply Web Services version via Control Panel.
- 2. Uninstall the currently installed iSupply Web version via Control Panel.
- 3. Install iSupply Web Services 7-41-11-1.msi by running "setup.exe".
- 4. Ensure that the configuration file "C:\inetpub\wwwroot\iSupplyWebServices\Web.config" has been updated with the server and database names.
- 5. Install iSupply Web 7-41-11-1.msi by running "setup.exe".
- 6. Ensure that the configuration file "C:\inetpub\wwwroot\iSupplyWeb\Web.config" has been updated with the URL of the iSupplyWebServices.

## Web server (x64)

- 1. Uninstall the currently installed iSupply Web Services version via Control Panel.
- 2. Uninstall the currently installed iSupply Web version via Control Panel.
- 3. Install iSupply Web Services 7-41-11-1 x64.msi by running "setup.exe".
- 4. Ensure that the configuration file "C:\inetpub\wwwroot\iSupplyWebServices\Web.config" has been updated with the server and database names.
- 5. Install iSupply Web 7-41-11-1 x64.msi by running "setup.exe".
- 6. Ensure that the configuration file "C:\inetpub\wwwroot\iSupplyWeb\Web.config" has been updated with the URL of the iSupplyWebServices.

## Database server

1. Run the following database update script(s) (using SQL Server Management Studio) to update the iSupply database: DB7-41-11-1.sql.

## **Finalisation**

- 1. Test run iSupply.
- 2. Start the eCS service on the server that runs it.
- 3. Start any external processes that may access the iSupply database.
- 4. Allow users to login to iSupply.